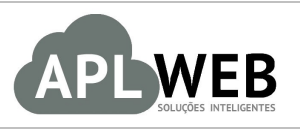

# PROCEDIMENTO OPERACIONAL PADRÃO - POP

| APLWEB SOLUÇÕES                                                                                                    | INTELIGENTES | Versão do Documento Nº    | 1.0        |
|----------------------------------------------------------------------------------------------------|--------------|---------------------------|------------|
| SISTEMAAPLWEB<br>DEPARTAMENTO(S) FATURAMENTO/PONTO DE VENDAS<br>MÓDULO/MENU BANCOS/CAIXA<br>Procedimento Administrando rubricas |              | Data da Revisão           | 26/07/2016 |
|                                                                                                    |              | Data de Publicação 26/07/ |            |
|                                                                                                    |              |                           |            |
| Gestor                                                                                                    |              |                           |            |

#### 1. Descrição

Este Procedimento Operacional Padrão define como administrar rubricas no APLWeb.

#### 2. Responsáveis:

Relacionar abaixo as pessoas que detém papel primário no POP, dentro da ordem em que a atividade é executada, preferencialmente incluir dados de contato como e-mail e telefone.

### a. LISTA DE CONTATOS:

| N٥ | Nome        | Telefone | E-mail |
|----|-------------|----------|--------|
| 1  | Titular:    |          |        |
|    | Substituto: |          |        |
| 2  | Titular:    |          |        |
|    | Substituto: |          |        |

#### 3. Requisitos:

É necessário está conectado com um usuário e senha que tenha permissão para acessar as opções abaixo descritas.

#### 4. Atividades

Vejamos agora como adicionar, excluir e visualizar rubricas. Dividiremos este assunto em três tópicos: **(I)** Adicionando rubricas, **(II)** Excluindo rubricas e **(III)** Visualizando rubricas.

|         | 1607.005 | Titulo: | Administrando rubricas | Versão: | 1.0 |
|---------|----------|---------|------------------------|---------|-----|
| POP Nº: | 9        |         |                        |         |     |

#### **I. Adicionando rubricas**

Ao adicionar rubricas para serem utilizadas nas sangrias, todos os usuários terão acesso a esta.

Passo 1. No menu topo, clique em "Bancos/Caixa".

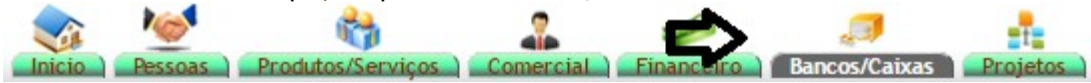

Passo 2. No menu lateral "Bancos/Caixa", clique na opção "Rubricas".

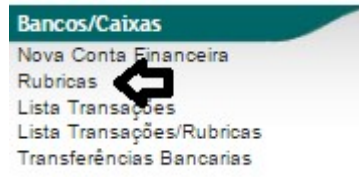

**Passo 3.** Ao clicar nessa opção, aparecerá uma lista de rubricas já cadastradas. Para adicionar uma nova , preencha os espaços existentes(descrição,email) e clique em "Adicionar".

|      | Rubricas                 |                                  |           |
|------|--------------------------|----------------------------------|-----------|
| Ref. | Descrição                | E-Mail                           |           |
| 2    | CONCILIADO POR ALCISLEI  | alcislei@hotmail.com             | 2 1       |
| 18   | CONCILIADO POR REGINALDO | reginaldo@directasistemas.com.br | 2 1       |
| 3    | CONFERIDO POR DANUZA     | danuza.alcislei@hotmail.com      | 2 1       |
| 8    | CONFERIDO POR MARCO      | alcislei@hotmail.com             | 2 1       |
|      | CONFERIDO POR ALICIA     | alicia@directasistemas.com.br    | Adicionar |

Tendo adicionado a rubrica, você poderá edita-la caso deseje. Basta clicar no ícone 🌌 ao lado do email da pessoa cadastrada.

|      | Rubricas                 |                                  |           |
|------|--------------------------|----------------------------------|-----------|
| Ref. | Descrição                | E-Mail                           |           |
| 2    | CONCILIADO POR ALCISLEI  | alcislei@hotmail.com             | 2 1       |
| 18   | CONCILIADO POR REGINALDO | reginaldo@directasistemas.com.br |           |
| 19   | CONFERIDO POR ALICIA     | alicia@directasistemas.com.br    |           |
| 3    | CONFERIDO POR DANUZA     | danuza.alcislei@hotmail.com      | 2 1       |
| 8    | CONFERIDO POR MARCO      | alcislei@hotmail.com             | 2 1       |
|      |                          |                                  | Adicionar |

#### **II. Excluindo rubricas**

**Passo 1.** Ainda no menu topo "Bancos/Caixa", e na opção "Rubricas". Escolha a rubrica que você deseja apagar e clique no ícone **L** ao lado da mesma.

|      | Rubricas                 |                                  |           |
|------|--------------------------|----------------------------------|-----------|
| Ref. | Descrição                | E-Mail                           |           |
| 2    | CONCILIADO POR ALCISLEI  | alcislei@hotmail.com             | 2 1       |
| 18   | CONCILIADO POR REGINALDO | reginaldo@directasistemas.com.br | 2         |
| 19   | CONFERIDO POR ALICIA     | alicia@directasistemas.com.br    |           |
| 3    | CONFERIDO POR DANUZA     | danuza.alcislei@hotmail.com      | 2 1       |
| 8    | CONFERIDO POR MARCO      | alcislei@hotmail.com             | 2 1       |
|      |                          |                                  | Adicionar |

Depois de clicar no ícone a rubrica será apagada e você terá finalizado a operação.

| DOD NO. | 1607.005 | Titulo: | Administrando rubricas | Versão: | 1.0 |
|---------|----------|---------|------------------------|---------|-----|
| FUP Nº: | 9        |         |                        |         |     |

## **III.Visualizando rubricas**

**Passo 1.** No menu lateral "Bancos/Caixa", clique na opção "Rubricas" e então mostrará uma lista de todas elas.

| C    | Rubricas                 |                                  |           |
|------|--------------------------|----------------------------------|-----------|
| Ref. | Descrição                | E-Mail                           |           |
| 2    | CONCILIADO POR ALCISLEI  | alcislei@hotmail.com             | 2 1       |
| 18   | CONCILIADO POR REGINALDO | reginaldo@directasistemas.com.br | 2 1       |
| 3    | CONFERIDO POR DANUZA     | danuza.alcislei@hotmail.com      | 2 1       |
| 8    | CONFERIDO POR MARCO      | alcislei@hotmail.com             | 2 1       |
|      |                          |                                  | Adicionar |

### Material de Suporte:

http://www.directaweb.com.br/aplweb/index.php/homepage/tutoriais/bancos-caixas/conta-financeirarubrica